# 멀티미디어 <mark>인터넷전화기</mark> IP700S

사용자매뉴얼

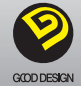

본 설명서의 내용과 그림 등은 제품의 기능 향상 및 그 밖의 이유로 별도의 공지 없이 변경될 수 있습니다.

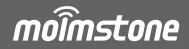

### SIP Business Phone IP700S

# 사용자 주의사항

안전을 위한 주의사항은 제품을 안전하고 올바르게 사용하여 사고나 위험을 미리 막기 위한 것이므로 반드시 지켜주시고, 사용설명서를 읽고 난 후 항상 볼 수 있도록 잘 보관해 주세요.

### 🛕 설치 시 주의사항

- 직사광선이 비추거나 고온, 한랭한 곳, 습기가 많은 곳, 진동이 심한 곳, 먼지가 많은 곳은 피해서 설치하세요.
- 사용 시 특정한 양의 열이 발생되므로 내구성, 내열성이 약한 곳에는 설치하지 마시기 바랍니다.
- 손상된 전원 코드나 플러그, 헐거운 콘센트는 사용하지 마시기 바랍니다. 감전, 화재의 위험이 있습니다.
- 젖은 손으로 전원코드 플러그, 케이블 등을 만지지 마세요.
   감전의 위험이 있습니다.
- 전원 어댑터 사용 시에는 반드시 제품과 함께 제공된 전용 어댑터를 사용하시기 바랍니다.
- 수평인 곳에 설치하시고, 선반 위나 경사진 장소에 설치하지
   마시기 바랍니다. 다치거나 고장의 원인이 됩니다.

### 🛕 청소 시 주의사항

- 제품을 닦을 때는 물기를 꼭 짠 부드러운 헝겊을 사용하세요.
- 벤젠, 신나, 솔벤트 등의 화학약품을 사용하지 마세요.
- 전원플러그의 핀과 접촉부분에 먼지, 물 등이 묻어있으면
   마른 헝겊으로 닦아 주세요. 감전 및 화재의 위험이 있습니다.

### 🕼 사용 시 주의사항

- 휘발성 물질이나 폭발 물질이 있는 곳에서 사용하지 마세요.
- 젖은 손으로 제품을 만지지 마세요.
- 제품 고유의 용도 외의 용도로 사용하지 마세요.(장난감 등)
- 임의로 분해하거나, 충격을 주어 기기에 손상을 일으킨 경우
   무상수리서비스를 받을 수 없습니다.
- 전원 어댑터나 케이블은 코드 부분을 잡아당겨 빼지 마세요.
- 전화기에서 이상한 소리, 냄새, 연기가 나면 즉시 어댑터 및 케이블을 빼고 고객센터로 연락하시기 바랍니다.

### 🛕 설정 변경 시 주의사항

- 전화기 설치 이후 특정한 설정을 변경하실 경우 장애가 발생 될 수 있습니다.
- 설정 변경이 필요하실 경우 사전 고지하여 주시기 바랍니다.

인터넷전화 설치 주소가 변경된 경우 변경된 주소를 고객센터에 신고하여 주시길 바랍니다.

미 신고 시 119 등 긴급구조기관이 변경 전 주소지로 출동하게 되 어 고객님의 긴급구조가 제한될 수 있습니다.

# 사용자 주의사항 02 시작하기 04 구성품 04 제품소개 05 제품 조립 및 분해 06 LCD 상태 설명 08 설치하기 08 네트워크 설정하기 11 웹페이지 접속하기 11

기본기능 .....13

| 베뉴 · · · · · · · · · · · · · · · · · · · | 16 |
|------------------------------------------|----|
| 통화관리                                     | 16 |
| 메시지                                      | 17 |
| 편의기능·····                                | 17 |
| 소리설정                                     | 18 |
| 화면설정                                     | 18 |
| 환경설정                                     | 19 |
|                                          |    |

| 부가정보·····      | 19 |
|----------------|----|
| 한글 입력방법        | 19 |
| 제품 사양          | 20 |
| 서비스 요청 전 확인 사항 | 21 |
| 소비자 피해 보상 규정…  | 22 |
| 제품 보증서         | 23 |

# 구성품

제품 포장을 개봉한 후 반드시 내용물을 확인하세요. 구성품에 이상이 있는 경우, 제품을 구입하신 곳에 문의해 주시기 바랍니다.

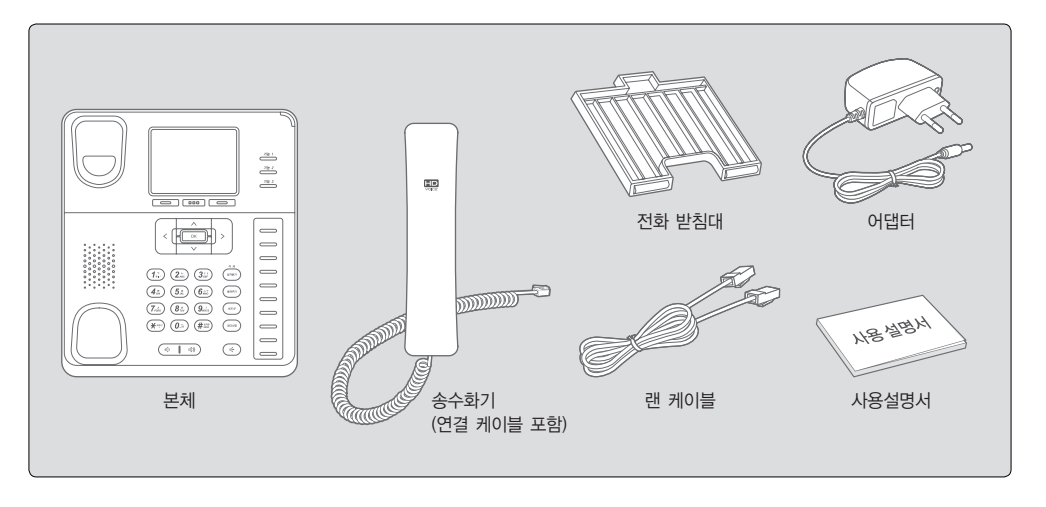

# 제품 소개

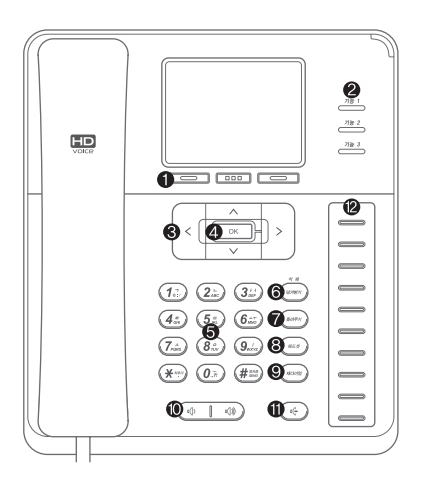

| ❶Soft Key:화면 하단의 메뉴로 동작합니다.                 |
|---------------------------------------------|
| ❷기능키:사용자 임의로 바로가기 메뉴를 만들거나                  |
| 멀티넘버를 등록 할 수 있습니다.                          |
| <b>멀티넘버:</b> 하나의 전화기에 3개의 전화번호를 등록할 수 있습니다. |
| ❸방향키:위, 아래, 좌, 우로 이동할 때 사용합니다.              |
| ④OK:현재 선택한 메뉴 또는 기능 선택합니다.                  |
|                                             |
| 사용합니다.                                      |
| ⑥당겨받기/삭제:다른 전화기에 수신된 전화를 당겨받음/              |
| 입력된 내용을 삭제합니다.                              |
| 중 돌려주기:다른 전화기로 전화를 돌려줍니다.                   |
| ③헤드셋: 헤드셋으로 통화할 수 있습니다.                     |
| ③재다이얼:최근에 건 번호로 다시 연결합니다.                   |
| ⑩ Vol∶소리의 크기를 조절합니다.                        |
| ① 스피커폰 : 스피커폰으로 통화합니다.                      |
| ⑧단축다이얼:각 버튼에 전화번호를 등록하여 Hotkey 혹은           |
| Intercom 으로 사용.                             |
| ※ BLF 기능:Extension 장착시 BLF 기능으로 등록된 내선번호의   |
| 통화상태를 램프로 표시 및 단축다이얼 가능.                    |

시작하기

## 제품 조립 및 분해

### 받침대 연결방법

전화 받침대를 아래 이미지의 조립 순서로 본체 후면과 조립하시기 바랍니다.

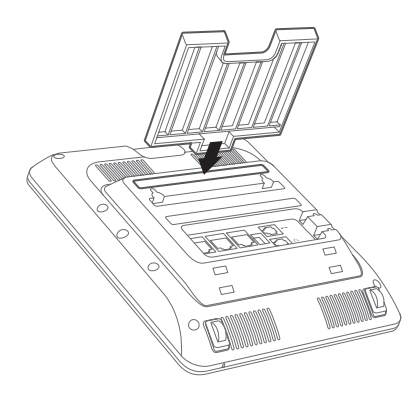

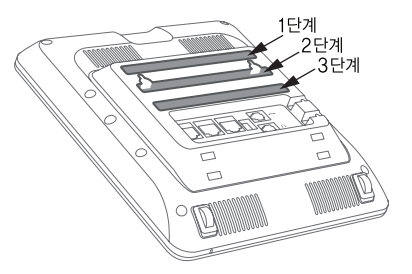

본체 바닥면의 홈에 받침대의 돌기부분을 끼워 조립합니다. 각도에 따라 3단계로 조절이 가능합니다.

### EXT 연결방법

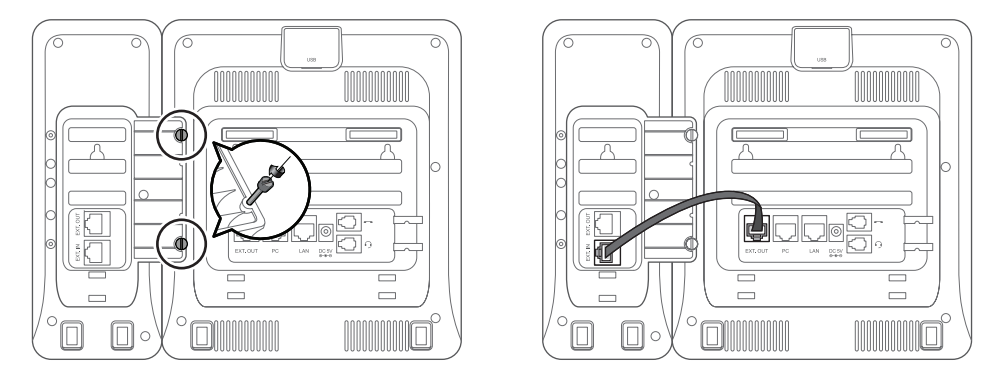

● 본체 뒷면의 나사로 Extension 모듈과 본체를 연결해줍니다.

❷ Extension 모듈 포트와 본체 EXT OUT 포트를 연결합니다.

Extension은 연장 연결이 가능하며 나머지 Extension도 위의 순서로 연결하면 됩니다. Extension은 2대까지 연결가능합니다.(BLF 버튼 60개) Extension 추가 구매는 통신사업자 또는 제조사로 문의 바랍니다. 시작하기

# LCD 상태 설명

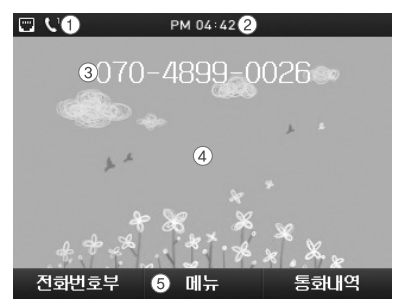

| 상태표시줄   | 전화기 상태를 표시           |
|---------|----------------------|
| ❷ 시간    | 현재 시간을 표시            |
| ③ 전화번호  | 자신의 전화번호를 표시         |
| ④ 배경화면  | 사용자 이미지 선택된 배경화면을 표시 |
| Softkey | 각종 상황별 Softkey를 표시   |

설치하기

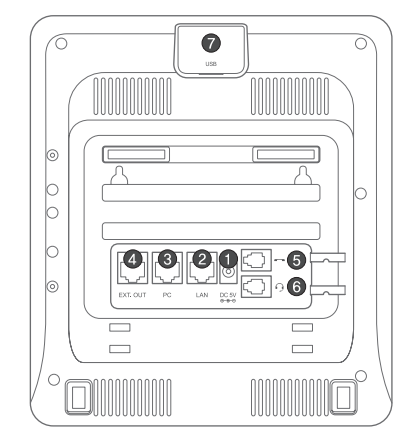

| 1 전원어댑터 | 5V, 2A 어댑터 | <b>⑤</b> 핸드셋 | 핸드셋 연결 포트 |
|---------|------------|--------------|-----------|
| 2 LAN   | LAN 연결 포트  | ⑥ 헤드셋        | 헤드셋 연결 포트 |
| C PC    | PC 연결 포트   | O USB        | USB 연결 포트 |
| EXT OUT | EXT 연결 포트  |              |           |

# 설치하기

### 인터넷 사용환경에 맞는 전화기 설치 방법

### 방법 A. 광랜 직접연결 사용고객

3) 광랜에 연결된 인터넷 선을 LAN포트에 연결하고
 2) 컴퓨터와 연결된 선을 PC포트에 연결하고
 3) 전원 어댑터를 연결합니다.

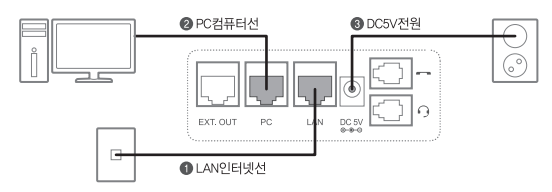

### 방법 A-1. 광랜에 공유기 연결 방법

③ 광랜에 연결된 인터넷 선을 공유기의 WAN포트를 연결하고
 ③ 전원 어댑터를 연결합니다.

② 공유기 LAN포트와 전화기 LAN포트를 연결하고
 ④ 컴퓨터와 연결된 선은 공유기 LAN포트에 연결합니다.

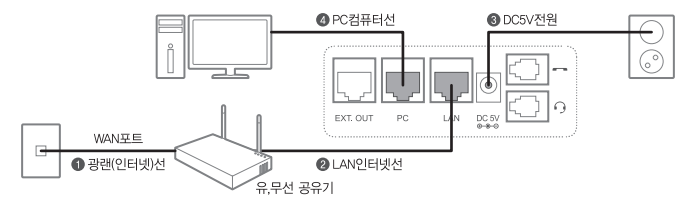

▲ 컴퓨터를 공유기에 직접연결이 어려운 경우 전화기 PC포트에 연결하세요.(전화기 전원이 꺼져 있으면 컴퓨터에서 인터넷을 사용할 수 없습니다)

# 설치하기

### 인터넷 사용환경에 맞는 전화기 설치 방법

방법 B. VDSL, 케이블모뎀, 셋톱박스 사용고객 ① 모뎀의 LAN포트와 전화기 LAN포트에 인터넷선 연결 ② 컴퓨터와 연결된 선을 PC포트에 연결하고 ③ 전원 어댑터를 연결합니다.

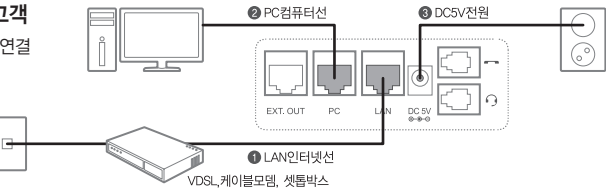

### 방법 B-1. VDSL, 케이블모뎀, 셋톱박스에 공유기 연결 사용고객

모뎀의 LAN포트와 공유기 WAN포트를 연결하고
 전원 어댑터를 연결합니다.

② 공유기 LAN포트와 전화기 LAN포트를 연결하고
 ④ 컴퓨터와 연결된 선은 공유기 LAN포트에 연결하세요.

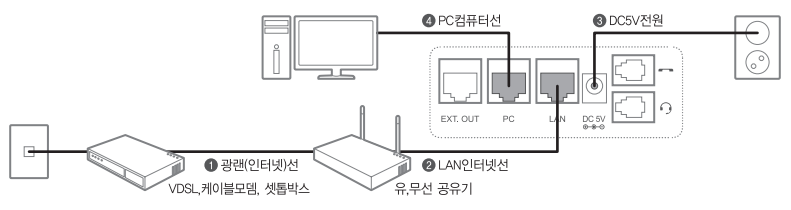

▲ 컴퓨터를 공유기에 직접연결이 어려운 경우 전화기 PC포트에 연결하세요.(전화기 전원이 꺼져 있으면 컴퓨터에서 인터넷을 사용할 수 없습니다)

네트워크 설정하기

### 유동 IP 설정 방법

아래와 같이 단축키를 순차적으로 눌러 유동 IP를 설정합니다. 초기값은 [유동 IP]로 설정되어 있습니다.

| 메뉴 >        | 환경설정 | > | 네트워크<br>설정 | > | ₽설정 | > | 서버타입<br>DHCP로 설정 |
|-------------|------|---|------------|---|-----|---|------------------|
| ▶ □□□<br>저장 |      |   |            |   |     |   |                  |

# 웹 페이지 접속하기

웹 브라우저를 통한 전화기 상태 확인 및 설정이 가능합니다. 아래와 같은 방법으로 웹 페이지 접속을 합니다.

### 1. 전화기 IP 확인하기

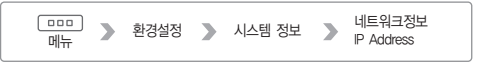

### 2. 인터넷 주소창에 http://IP주소:XXXX을 입력해 웹 페이지 접속

@ http://192.168.25.26:XXXX/

A-GX

### 고정 IP 설정 방법

아래와 같이 단축키를 순차적으로 눌러 고정 IP를 설정합니다.

| 메뉴 > 환경설정                   | > 네트위<br>설정 | ₹ ► | IP설정 | > | 서버타입<br>STATIC로 설정 |
|-----------------------------|-------------|-----|------|---|--------------------|
| P주소, 서브넷마스크,<br>게이트웨이 주소 입력 | <b>२</b> जि |     |      |   |                    |

### 3. 아이디:user, 암호:XXXX 입력해 로그인

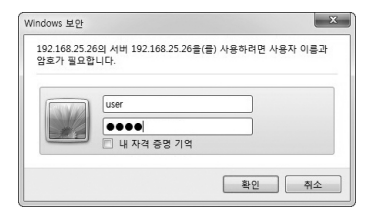

# 계정 등록 방법

### 방법 1 : 웹에서 계정 등록

통화 설정에서 사용자 ID, 암호, 인증 이름, 표시 이름 입력 후 저장

| Home 동화 설정                                                                        | 진화기 설정             | 기능 설정              | 전화기 관i | र।                                       |                                                                              |
|-----------------------------------------------------------------------------------|--------------------|--------------------|--------|------------------------------------------|------------------------------------------------------------------------------|
| 7.1123 설립   시비 성감<br>- 개경 설명<br>사용자 ID<br>양호<br>인종 이용<br>표시 이용<br>표시 이용<br>도데인 이용 | 서비스 설정<br>euc_kr ▼ | 3   <del>8</del> 8 |        | 교급 설정<br>대개정<br>서비스<br>정보를<br>개정이<br>비스를 | 비 BLF 설정<br>연장<br>에 등록된 각 사용자 계정<br>기억합성시오.<br>등록되어 있지 않으면 서<br>이용하실 수 없습니다. |
|                                                                                   | 저장                 | 변:                 | 경 취소   |                                          |                                                                              |

### 방법 2: 단말에서 계정 등록

메뉴→환경설정→관리자 설정→서비스 설정→sip 계정 설정

# 계정 등록 이후 BLF 등록 방법

| ſ | Hom              | 동화석정                            | 전화기설전             | -  | 기능 설정          | 전화기 관리 |                                                                                       |
|---|------------------|---------------------------------|-------------------|----|----------------|--------|---------------------------------------------------------------------------------------|
|   | ;                | 전화기 기능                          | DSS/BLF           | ЫĘ |                | 1 OI   |                                                                                       |
|   | = BL<br>직접<br>그를 | F 셸쟁<br>발겨받기 코드<br>·계정<br>학 다이열 | XXX<br>0701004500 | 0  |                |        | 다축 다이얼<br>본 전화기는 몇 개의 단축 다이얼<br>버튼은 갖고 있습니다.<br>단축 다이얼 버튼은 누르면 저장된<br>전화 번호로 전화을 됩니다. |
|   | 변호               | 건화 번호 /<br>내선번호                 | 홍도                | 변호 | 건화 번호/<br>내선번호 | 콩도     |                                                                                       |
|   | 1                | 07010045000<br>5000             | BLF 🗸             | 16 |                | 사용안할 🗸 |                                                                                       |
|   | 2                |                                 | 사용안팔 🗸            | 17 |                | 사용안팔 🗸 |                                                                                       |
|   | 3                |                                 | 사용안팔 💙            | 18 |                | 사용안팔 🗸 |                                                                                       |
|   | 4                |                                 | 사용안할 🗸            | 19 |                | 사용안할 🗸 |                                                                                       |
|   | 5                |                                 | 사용안팔 🔽            | 20 |                | 사용안할 🗸 |                                                                                       |
|   | 6                |                                 | 사용안할 💙            | 21 |                | 사용안할 🗸 |                                                                                       |
|   | 7                |                                 | 사용안람 💙            | 22 |                | 사용안할 🗸 |                                                                                       |
|   | 8                |                                 | 사용안팔 🗸            | 23 |                | 사용안할 🗸 |                                                                                       |
|   | 9                |                                 | 사용안람 🔽            | 24 |                | 사용안락 🗸 |                                                                                       |
|   | 10               |                                 | 사용안할 🗸            | 25 |                | 사용안할 🗸 |                                                                                       |
|   | 11               |                                 | 사용안할 🗸            | 26 |                | 사용안할 🗸 |                                                                                       |

기능 설정→DSS/BLF 버튼에서 설정 그룹 계정은 입력, 번호 입력, 용도 선택

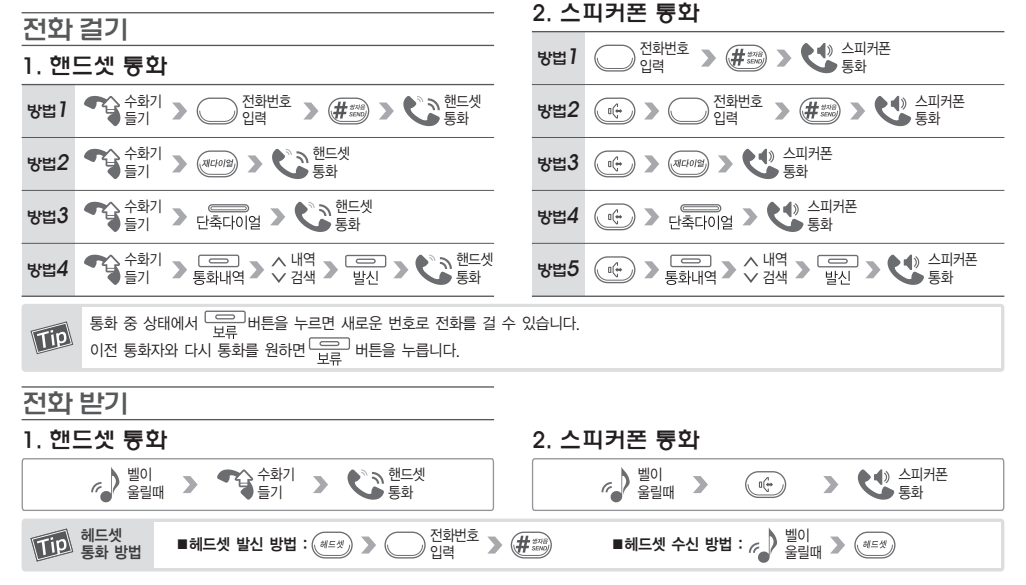

# 기본기늉

# 전화번호부

- 통화내역에 저장되어 있는 전화번호를 검색하여 전화번호부에 저장할 수 있습니다. 통화내역을 선택 후 📟 버튼을 누르면 저장이 가능합니다.
- ② 버튼을 이용한 전화번호부 저장방법

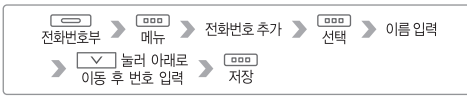

이름 입력 시 \_\_\_\_\_\_을 누르면 영문 대, 영문 소, 숫자, 기호를 차례대로 선택할 수 있습니다 Tip (물겨받기)를 누르면 입력한 글자가 한 글자씩 삭제됩니다. 전화번호 입력 시 \_\_\_\_\_ 을 누르면 전화번호 종류 선택이

# 단축다이얼/BLF

가능합니다 (집 휴대폰 팩스 등)

 번호 저장 방법: 전화번호를 입력 후 저장할 단축다이얼(BLF) 버튼을 누르고 단축다이얼 또는 단축다이얼/BLF로 설정합니다.

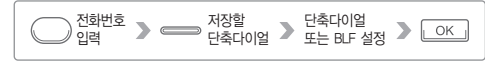

- ② 번호 변경 방법 : 변경할 전화번호를 입력 후 변경할 단축다이얼(BLF)버튼을 누르면 저장된 번호가 변경됩니다.
- ③ BLF 동작 설명 : 켜져 있음-등록된 번호가 통화 중인 상태 / 꺼져 있음-등록된 번호가 통화하고 있지 않은 상태

# 통화내역

발신통화, 수신통화, 부재중 통화, 발신 메시지, 수신 메시지 내역을 확인할 수 있습니다.

대기상태에서 👝 을 선택하면 통화내역이 표시됩니다.

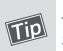

통화목록을 선택한 후 메뉴 를 누르면 해당 번호로 메시지를 전송하거나 번호 저장 및 삭제가 가능합니다.

# 기능키

사용자 임의로 바로가기 메뉴를 생성할 수 있습니다. 기능키는 3개까지 설정 가능하며 대기화면에서 해당 기능키를

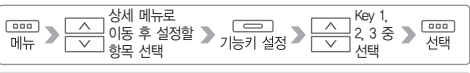

메뉴→환경설정→기능키 설정에서도 기능키 설정이 가능합니다.

누르면 설정한 메뉴로 바로 이동합니다.

# 당겨받기

같은 부서의 구성원들은 일반적으로 같은 당겨받기 그룹 안에 속하게 됩니다.

그룹 내 다른 사용자의 전화기로 전화가 왔을 때 (@?@?) 버튼을 누르면 사용자의 전화기로 통화가 가능합니다.

### 돌려주기

걸려온 전화를 같은 그룹 내 다른 전화번호나 다른 전화기로 돌려줄 수 있습니다.

> 통화 후 돌려주기:걸려온 전화의 내용을 알려주고 전화를 돌려줄 수 있습니다.

상대방이 받지 않을 경우:취소/보류해제 버튼을 누르면 원 발신자와 재연결.

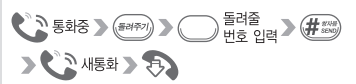

즉시 돌려주기:걸려온 전화를 다른 사람에게 알림 없이 돌려줄 수 있습니다.

방법2

방법]

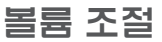

통화 중 음량 조절 버튼((()) (이)))을 누르면 상대방 음성의 음량을 조절할 수 있습니다.

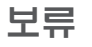

통화 중 다른 용건으로 전화 통화를 할 수 없을 경우 <sup>(프)</sup> 버튼을 누릅니다. 통화 보류 중인 상태에서 <sup>(프)</sup> 버튼을 누르면 보류 중이던 전화와 다시 연결이 됩니다.

# 통화 중 대기

통화 중 다른 전화가 왔을 때 수신하기 위한 기능입니다.

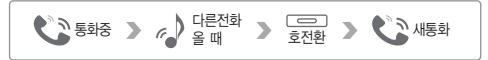

# 통화 관리

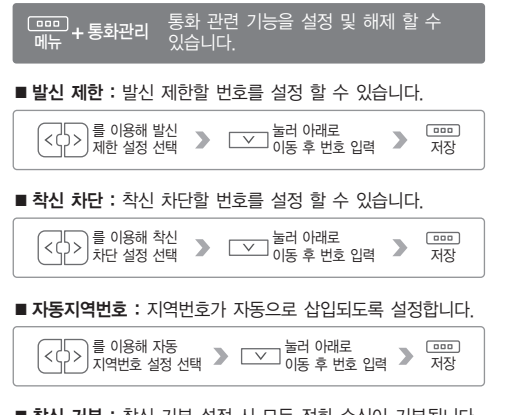

- 착신 거부 : 착신 거부 설정 시 모든 전화 수신이 거부됩니다.
- 통화 중 대기 : 통화 중 대기 설정 및 해제가 가능합니다.
- 당겨받기 : 당겨받기 코드 입력이 가능합니다. 당겨받기 코드는 통신사로 확인하시기 바랍니다.

■ 자동응답: 일정 시간 후 자동으로 안내음성이 나오게 설정이 가능합니다.

■ 착신전환설정(전화기): \* 착신전환 설정 및 해제를 할 수 있습니다. 무조건: 수신되는 모든 전화가 지정 번호로 전환 통화중: 통화 중 수신되는 전화가 지정 번호로 전환 부재중: 설정한 시간 내에 전화를 받지 않을 경우 지정 번호로 전환

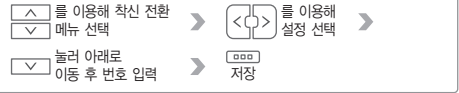

■ **착신전환설정(교환기) :** 교환기 기능을 이용한 착신전환 설정 및 해제가 가능합니다.

# 메시지

| <br>메뉴 + 메시지 | 메시지를 송, 수신할 수 있습니다. |
|--------------|---------------------|
|--------------|---------------------|

- 문자메시지 : 수신 혹은 발신된 메시지 확인이 가능합니다.
- 메시지 작성: 메시지 작성이 가능합니다.

### ■ 스팸메시지

스팸 차단 설정:스팸메시지를 차단하기 위해서는 [설정]을 선택합니다. 스팸 번호 등록:스팸 등록할 번호 입력이 가능합니다. 스팸 문구 등록:스팸 등록할 문구 입력이 가능합니다. 스팸메시지:스팸 차단된 메시지 확인이 가능합니다.

■ 보관함 정보 : 발신, 수신, 스팸 메시지의 개수 확인이 가능합니다.

# 편의기늉

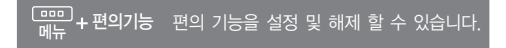

### ■ 알람 : 알람 설정 및 해제를 할 수 있습니다. 알람 시간을 직접 입력 또는 10분, 20분, 30분, 1시간 후로 설정 할 수 있습니다.

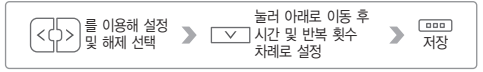

- 계산기 : 방향버튼이 화면에 표시된 연산자로 동작합니다.
- 세계시각: 좌우 방향버튼으로 지역을 선택하면 세계 주요 도시의 날짜 및 시간을 확인할 수 있습니다.
- 예약전화 : 일정 시간 후에 설정한 번호로 전화를 걸 수 있습니다.

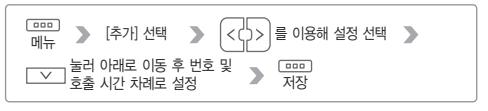

호출 시간은 1분, 5분, 10분, 15분, 30분, 1시간, 2시간, 3시간, 4시간 후로 설정 가능합니다.

예약 전화를 설정한 후 📖 를 누르면 수정 및 삭제가 가능합니다.

# 소리설정

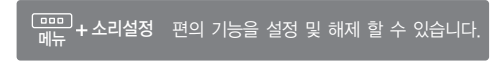

- 벨소리 설정 : 전화 수신 시 울리는 벨소리를 설정합니다.
- 효과음 설정 : 문자 메시지 알림음, 예약 호출 알림음, 경고 음을 설정할 수 있습니다.
- 음량 조절 : 벨소리, 통화음량, 전원, 알람음, 메시지 수신 음량을 조절할 수 있습니다. 음량 조절은 각각 0~8단계로 조절할 수 있습니다.

# 화면설정

[====] + 화면설정 화면 관련 설정 및 해제 할 수 있습니다.

### ■ 배경화면

- 화면 문구 : 배경화면 내 전화번호 또는 원하는 문구를 표시할 수 있습니다.
- 밝기 조절: 표시화면의 밝기를 조절할 수 있습니다.
- 조명 설정 : 조명이 켜져 있는 시간을 설정합니다. 10초, 20초, 30초, 1분, 3분, 항상 켜짐 중 하나를 설정할 수 있습니다.

■ 메뉴 스타일 : 회전 메뉴와 그리드 메뉴 중 선택이 가능합니다.

■ 대기 화면 설정 : 배경화면에 시계 또는 달력을 표시할 수 있습니다.

■ 시간표시 형식 : 12시간 또는 24시간 형식으로 시간을 표시합니다.

## 환경설정

[====] 메뉴 + 환경설정 화면 관련 설정 및 해제 할 수 있습니다.

■ 시스템 정보 : 전화기, 네트워크, 서비스 관련 정보를 확인할 수 있습니다.

■ 네트워크 설정 : IP 및 DNS 설정을 할 수 있습니다.

- 관리자 설정: 서비스 및 통화 관련 설정을 할 수 있습니다. 자세한 내용은 통신 사업자에 문의하시기 바랍니다.
- 전화기 잠금: 전화기 잠금 설정 및 해제 할 수 있습니다.
- 언어설정 : 언어 변경이 가능합니다.
- 구글계정 설정 : 구글 계정을 설정 할 수 있습니다.
- 기능 키 설정 : 기능 키 설정이 가능합니다.
- 설정 초기화: 설정값을 최초 구입 당시의 상태로 초기화 합니다. 초기화된 설정은 복구되지 않으므로 주의해 주시기 바랍니다.

■ 다시 시작: 전화기를 다시 시작합니다.

## 한글입력방법 본 제품의 한글입력은 KT나랏글이 사용되었습니다.

| 자 음 | 버 튼                                                                                                    | 모 음 | 버 튼                                                                                                    |
|-----|----------------------------------------------------------------------------------------------------|-----|----------------------------------------------------------------------------------------------------|
| ٦   |                                                                                                    | ŀ   | 3 DEF                                                                                                    |
| ٦   |                                                                                                    | ŧ   | 3 1 4 ANER                                                                                                    |
| 11  | ( <b>1</b> , , ) <b>#</b> 500                                                                                                    | +   | <b>3</b> <sup><i>b</i>, <i>i</i></sup><br><b>3</b> <sup><i>b</i>, <i>i</i></sup><br><b>3</b> <sup><i>b</i>, <i>i</i></sup>                                                                                                    |
| L   | (2 <sup>L</sup> <sub>ABC</sub> )                                                                                                    | 4   | <b>3</b> <sup>(+, +)</sup><br><b>3</b> <sup>(+, +)</sup><br><b>3</b> <sup>(+, +)</sup><br><b>*</b>                                                                                                    |
|     | 2. × 4457                                                                                                    | Т   | <b>6</b> <sup>±7</sup>                                                                                                    |
| E   | <b>2</b> <sup>L</sup> /ABC <b>X</b> 4497 <b>X</b> 4497                                                                                                    | ш   | <b>6</b> <sup>±T</sup><br>MNO <b>X</b> 1977                                                                                                    |
| EE  | <b>2</b> <sup>L</sup><br>ABC <b>X</b> <sup>4473</sup> <b>#</b> <sup>5778</sup><br>Sen0                                                                                                    | т   |                                                                                                    |
| 2   | <b>4</b> <sup><i>e</i></sup>                                                                                                    | π   | <b>6</b> <sup>±7</sup><br>MNO <b>6</b> <sup>±7</sup><br><b>*</b>                                                                                                    |
|     | ( <b>5</b> .m.)                                                                                                    | _   | <b>0</b> . <u>n</u>                                                                                                    |
| ы   | <b>(5</b> , <sup>a</sup> / <sub>st</sub> ) <b>X</b> <sup>(1)</sup>                                                                                                    | 1   | <b>9</b> <sub>m/vz</sub>                                                                                                    |
| ш   | <b>(5</b> , <sup>n</sup> / <sub>2</sub> ) <b>X</b> <sup>(4,7)</sup>                                                                                                    | H   | <b>3</b> <sup>+ -1</sup><br><b>9</b> <sup>+</sup>                                                                                                    |
| Ш   | <b>5</b> , <u>m</u><br><b>5</b> , <u>m</u><br><b>5</b> , <u>m</u> <b>5</b> , <u>m</u><br><b>5</b> , <u>m</u> <b>5</b> , <u>m</u><br><b>5</b> , <u>m</u> <b>5</b> , <u>m</u><br><b>5</b> , <u>m</u> <b>5</b> , <u>m</u><br><b>5</b> , <u>m</u> <b>5</b> , <u>m</u> <b></b> | Ħ   | 3 + + + ( <b>X</b> + + + + ) 9 + + - ( <b>y</b> + + - + )                                                                                                    |
| Х   | (7 <sub>PGRs</sub> )                                                                                                    | ╢   | 3 + + + 3 = + + + 9 = + 0                                                                                                    |
| ㅈ   | (7 A NACH                                                                                                    | 1   | <b>3</b> <sup>1+1</sup><br><b>3</b> <sup>1+1</sup><br><b>3</b> <sup>1+1</sup><br><b>3</b> <sup>1+1</sup><br><b>4</b> <sup>1+1</sup><br><b>9</b> <sup>1</sup><br><b>9</b> <sup>1</sup><br><b>9</b> <sup>1</sup><br><b>9</b> <sup>1</sup><br><b>1</b> |
| ż   |                                                                                                    | ᅫ   |                                                                                                    |
| ж   | (7 A BEAR                                                                                                    | ᅬ   |                                                                                                    |
| ж   |                                                                                                    | ᅰ   | 6.17 6.17 3.1 9.1 9.1                                                                                                    |
| 0   | <b>8</b> °                                                                                                    | т   |                                                                                                    |
| ÷   | <b>8</b> <sup>°</sup> <sub>nv</sub> <b>X</b> <sup>**</sup>                                                                                                    | -   |                                                                                                    |

### 부가정보

# 제품 사양

IP700의 제품 사양은 다음과 같습니다.

|                 | 항 목            | 사 양                                                         |  |  |  |
|-----------------|----------------|-------------------------------------------------------------|--|--|--|
|                 | CPU            | 300MHz ARM1176, 200MHz TeakLite-III DSP                     |  |  |  |
|                 | Flash Memory   | 2Gbit NAND Flash                                            |  |  |  |
| System          | SDRAM Memory   | 512Mbit DDR2 SDRAM                                          |  |  |  |
|                 | CODEC          | Narrowband vocoders : G.711, G.723.1, G.726 ,G.729A/AB, AMR |  |  |  |
|                 |                | Wideband vocoders : G.722 , G.722 , G.722 , AMR             |  |  |  |
|                 | Handset        | Support                                                     |  |  |  |
| Voice Interface | Headset        | Support                                                     |  |  |  |
|                 | Speaker Phone  | Support                                                     |  |  |  |
|                 | LAN            | 10/100/1000Bast-T with Auto MDIX                            |  |  |  |
| Network         | PC             | 10/100/1000Bast-T with Auto MDIX                            |  |  |  |
|                 | LCD            | 3.5" TFT LCD                                                |  |  |  |
| Display&        | LED            | Ring indicate / BLF                                         |  |  |  |
| Теураа          | Keypad         | 40 key                                                      |  |  |  |
| Additional      | USB            | USB2.0 Host                                                 |  |  |  |
| Function        | Extension KEY  | Up to 60 KEY                                                |  |  |  |
|                 | 공급전원           | 5VDC 2.0A                                                   |  |  |  |
|                 | 크기(W×L×H)받침대포함 | 198x224.6x146mm(본체)/ 102.2x224.6x140mm(Extension)           |  |  |  |
| Environmental   | 무게             | 906g(Main incl. handset) / 292g(Extension incl. stand)      |  |  |  |
|                 | 작동온도(°C)/습도(%) | 0°C~50°C / 0~80%                                            |  |  |  |
|                 | 승인             | KCC                                                         |  |  |  |

# 서비스 요청 전 확인사항

아래와 같은 증상이 나타나면 고장이 아닐 수 있습니다.

| 증 상                     | 이렇게 조치하세요.                                                                                                    |  |  |
|-------------------------|----------------------------------------------------------------------------------------------------|--|--|
| 1. 화면에 흰 줄이 생깁니다.       | 제품이 오랜 시간 꺼진 상태에서 전원을 켠 경우에 생길 수 있습니다.<br>이 현상은 제품의 수명과 성능에는 영향이 없으며 시간이 지나면 정상적으로<br>작동됩니다.                            |  |  |
| 2. 제품에서 열이 납니다.         | 제품 사용 중에는 많은 전류가 필요하기 때문에 오랜 시간 동안 통화하거나<br>사용하면 열이 발생할 수 있습니다.                                                         |  |  |
| 3. 소리가 나지 않습니다.         | 무음으로 설정되어 있는지 확인해보십시오.                                                                                                  |  |  |
| 4. 제품에서 뚝뚝 소리가<br>납니다.  | 뚝뚝 소음은 열에 의해 기구물이 수축, 팽창하면서 나타나는 증상으로 제품의 고장이 아니므로 안심하고 사용하십시오.                                                         |  |  |
| 5. 당겨받기(돌려주기)가<br>안됩니다. | 당겨받기(돌려주기) 그룹이 설정되어 있어야 하며, 당겨받기 그룹 설정은 서비스<br>사업자에게 문의하세요.                                                             |  |  |
| 6. 통화 중 잡음이<br>발생합니다.   | 인터넷 전화기는 네트워크를 이용하여 음성을 전달하므로 네트워크 상태에 따른<br>간헐적인 잡음, 음의 끊김이 있을 수 있습니다.                                                 |  |  |
| 7. 전화 등록이 되지<br>않습니다.   | 서버 설정이 잘못되거나 해당 서비스에 맞지 않는 OS가 탑재되어 있는 경우<br>혹은 네트워크 상태, 또는 구성에 문제가 있는 경우로 등록이 되지 않는 경우로<br>서비스 사업자에게 문의하여 점검을 받아야 합니다. |  |  |
| 8. 전화벨이 울리지 않습니다.       | 메뉴에서 소리설정에서 벨소리 음량을 확인하여 주십시오.                                                                                          |  |  |
| 제품 사용법 및 A/S            | 모임스톤(070-7791-3700)                                                                                                    |  |  |

# 소비자 피해 보상 규정

- 상기 기간 중 장비의 생산과정에서 장애가 발생할 경우

- 소비자의 고의 또는 과실로 인한 고장의 경우

- 당사의 지정협력 기사가 아닌 사람이 수리하여 고장이 발생한 경우

- 정품 이외의 부품이나 부속물 사용에 의한 고장이나 제품 파손의 경우

무상서비스 보증기간 12개월 내에 제조사의 결함이나 자연 발생적인 고장이 발생했을 때에만 무상서비스를 받을 수 있습니다.

| 소비가 피ᅰ 요청                                           |                                          | 보상 내역                 |                            |                               |  |
|-----------------------------------------------------|------------------------------------------|-----------------------|----------------------------|-------------------------------|--|
| 조미자 피에 규영                                           |                                          |                       | 품질보증기간 이내                  | 품질보증기간 이후                     |  |
| 정상적인<br>사용 상태에서<br>발생한<br>성능,기능상의<br>하자로<br>고장 발생 시 | 구입 후 10일 이내에 중요한 수리를 요할 때                |                       | 제품교환 또는 구입가 환급             | 해당 없음                         |  |
|                                                     | 구입 후 1개월 이내에 중요한 수리를 요할 때                |                       | 제품교환 또는 무상수리               |                               |  |
|                                                     | 제품 구입 시 운송과정 및 제품 설치 중 발생한 피해            |                       | 제품교환                       |                               |  |
|                                                     | 교환한 제품이 1개월 이내에 중요한 수리를 요하는 고장 발생 시      |                       | 구입가 환급                     |                               |  |
|                                                     | 교환 불가능 시                                 |                       |                            |                               |  |
|                                                     | 수리<br>가능                                 | 동일 하자로 3회까지 고장 발생 시   | 무상수리                       | 유상수리                          |  |
|                                                     |                                          | 동일 하자로 4회째 고장 발생 시    | - 제품교환                     | 유상수리                          |  |
|                                                     |                                          | 서로 다른 하자로 5회째 고장 발생 시 |                            | 유상수리                          |  |
|                                                     | 소비자가 수리 의뢰한 제품을 사업자가 분실한 경우              |                       | 또는<br>구입가 환급               | 정액 감가상각 후                     |  |
|                                                     | 부품보유기간 이내 수리용 부품을 보유하고 있지 않아 수리가 불가능한 경우 |                       |                            | 금액에 10%를 가산하여 환급              |  |
|                                                     | 수리용 부품은 있으나 수리가 불가능 시                    |                       |                            | 정액 감가상각 후 환불                  |  |
|                                                     | 수리가 불가능한 경우                              |                       | 유상수리에 해당하는 금액<br>징수 후 제품교환 | 유상수리 금액 징수 후<br>감가상각 적용 제품 교환 |  |
|                                                     | 수리가 가능한 경우                               |                       | 무상수리                       | 유상수리                          |  |

유상서비스 고장이 아닌 경우 서비스를 요청하면 요금을 받게 되므로 반드시 사용설명서를 읽어 주십시오. ■ 소비자 과실로 고장 난 경우(소비자의 취급 부주의 및 잘못된 수리로 고장 발생 시) ■ 그 밖의 경우

- 천재지변(화재, 염해, 수해, 이상전원 등)에 의한 고장 발생 시
- 사용자의 잘못 또는 취급 부주의로 인한 고장(낙하, 침수, 충격, 파손, 무리한 동작 등) 소모성 부품의 수명이 다한 경우
  - 사용 설명서 내용과 다른 방법으로 설치한 경우

### 제품 보증서

㈜모임스톤에서 생산, 판매한 제품은 제반 법규정과 표준을 준수하여 설계 및 제작되었으므로 사용설명서에 명시된 내용에 따라 사용하시면 고객 여러분께서 제품을 구매한 날로부터 12개월 동안 무상 유지보수를 보장합니다.

### 보증기간 : 구매일로부터 12개월 동안 무상 유지보수

상기 기간 중 장비의 생산 과정에서 장애가 발생할 경우에는 구매사로부터 무상 유지 및 교환서비스를 받으실 수 있습니다.

### 보증 기간 이후 서비스 보장

보증기간 후에도 단종되지 않은 제품에 대해서는 계속적인 수리 및 교환 서비스를 유상으로 제공 받을 수 있습니다.

### 예외사항(하기 사항의 경우에는 유상 서비스가 제공됩니다.)

- ① 분실 또는 도난
- ② 사용자 부주의로 인한 파손(사용 전원 이상, 접속기기, 수리 개조 등)
- ③ 오용, 남용 및 인가되지 않은 인력에 의한 수리
- ④ 부적절한 보관 상태
- ⑤ 자연 재해(화재, 염해, 수해 등)로 인한 파손

본 보증규정은 대한민국 내에서만 효력을 갖습니다.

본 보증규정은 당사가 규정한 보증기간과 조건에 한하여, 제품구입처 또는 사내 구내부서로 문의해 주시기 바랍니다.

사용설명서의 내용은 ₽폰의 소프트웨어 버전에 따라 다를 수 있으며 사용자에게 통보없이 일부 변경될 수 있습니다.

IP-700S-3.1(161227)

# 멀티미디어 <mark>인터넷전화기</mark> IP700S